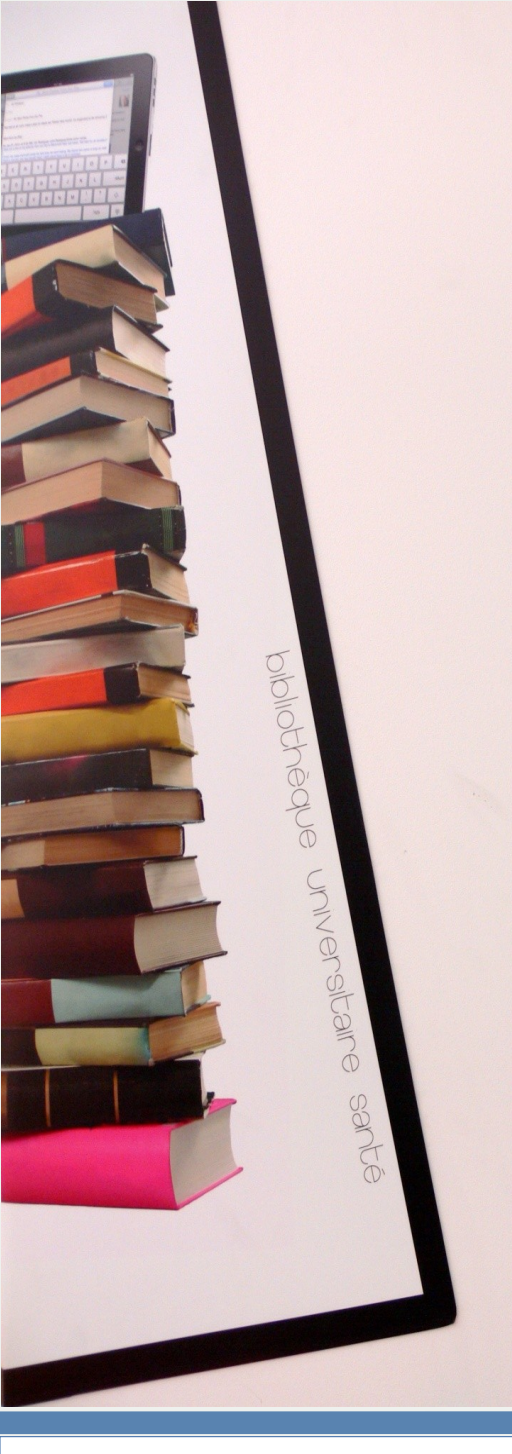

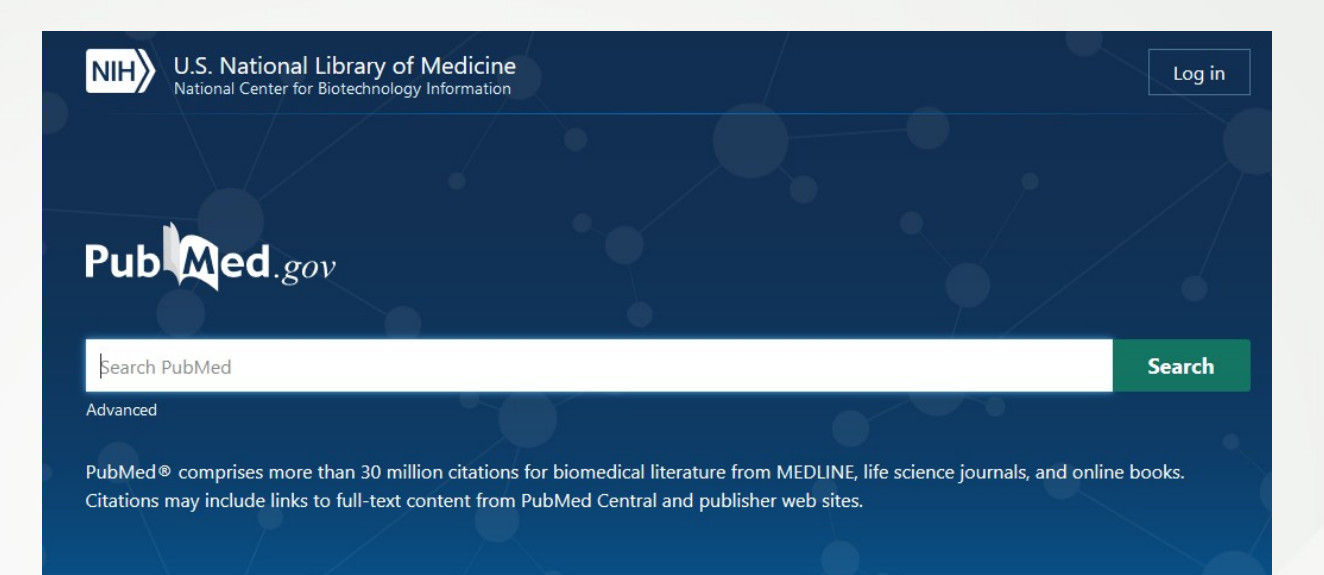

## https://pubmed.ncbi.nlm.nih.gov/

## BU Santé Nantes - avril 2020

- Ressource gratuite développée par le National Center for Biotechnology Information (NCBI), à la National Library of Medicine (NLM), située au National Institutes of Health (NIH).
- **Domaines couverts** : médecine, soins infirmiers, dentisterie, médecine vétérinaire, système de soins de santé.
- 30 millions de références (articles de revues / ouvrages) : 5255 revues (170 titres français)sont indexées dans la base Medline en 2020. Les références de Medline sont indexés avec des termes MESH (Medical Subject Headings)
- Chaque référence est complétée avec le lien vers le texte intégral de l'article ou le lien vers l'archive ouverte PMC Central

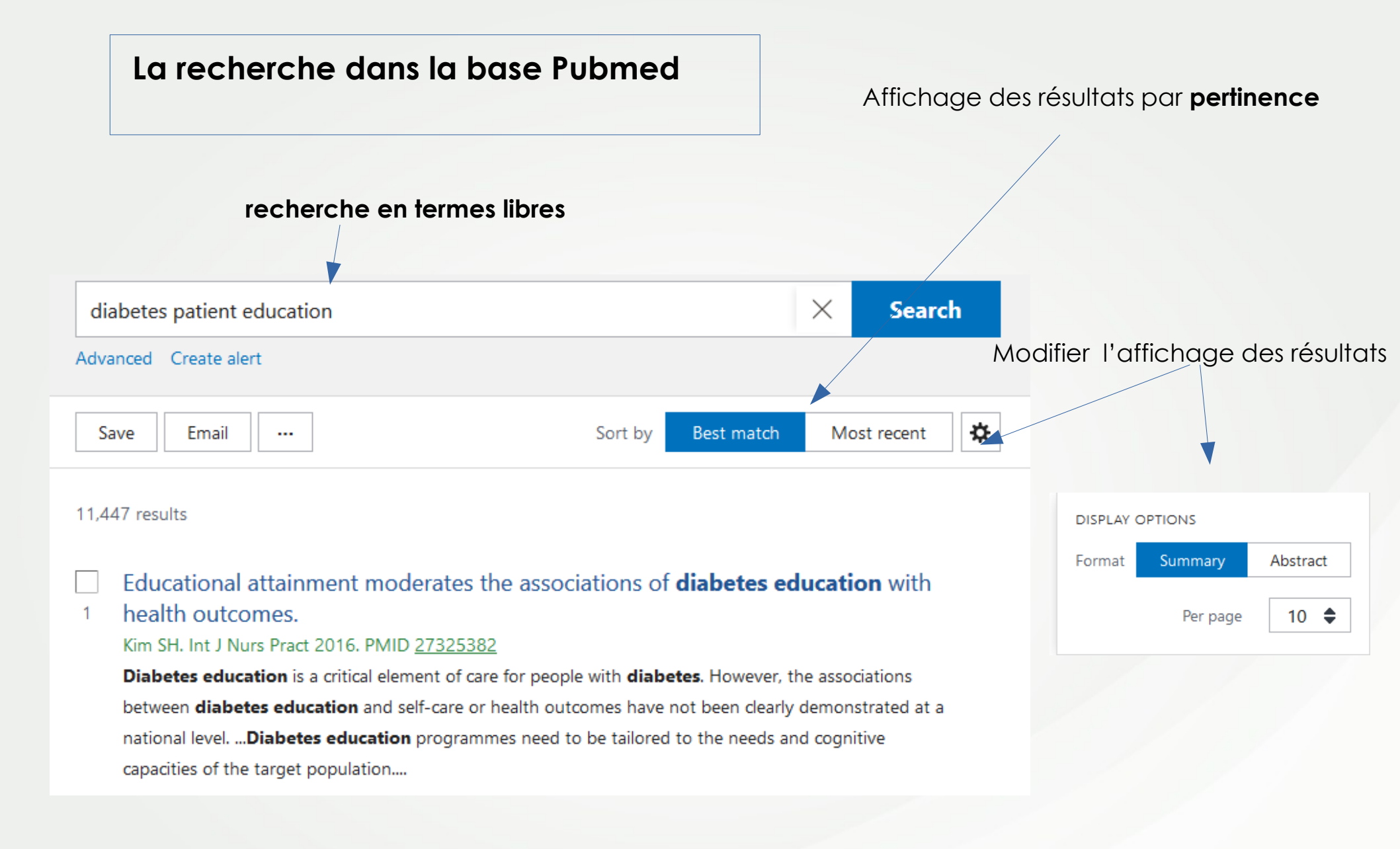

La recherche en termes libres dans la base Pubmed

**Expression**: Mettre les termes entre guillemets : « patient education »

Troncature : astérisque (\*)myocard\* : Au moins quatre caractères doivent être fournis dans le terme tronqué. Le terme tronqué doit être le dernier mot de la phrase. La troncature s'arrête à la fin d'un terme La troncature désactive le mappage automatique des termes et le processus qui permet la recherche avec les termes Mesh

Source : https://www.nlm.nih.gov/bsd/disted/pubmedtutorial/020\_460.html

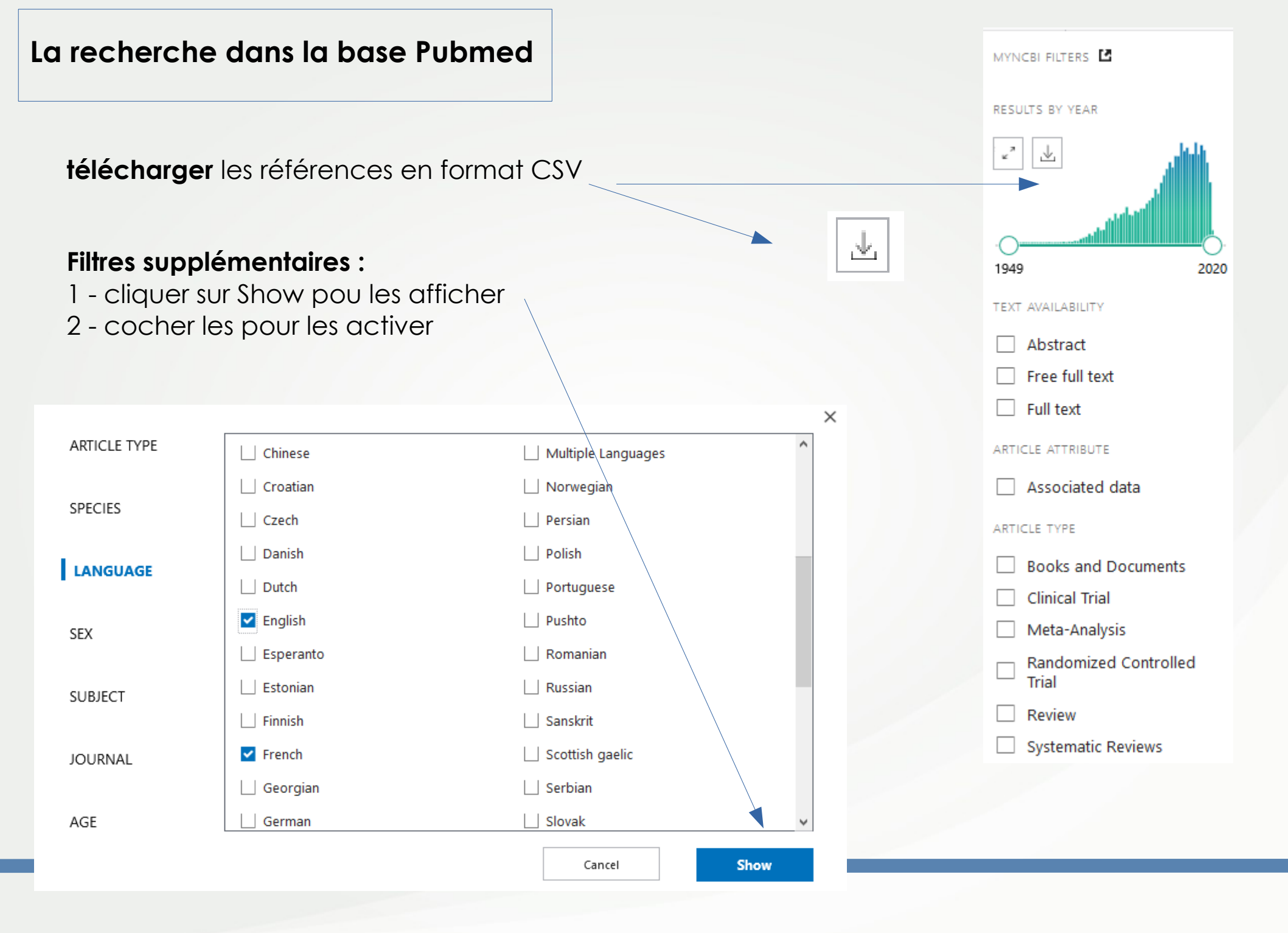

## Citer une référence

**Citer et copier sa** référencedans le format NLM, APA, ...

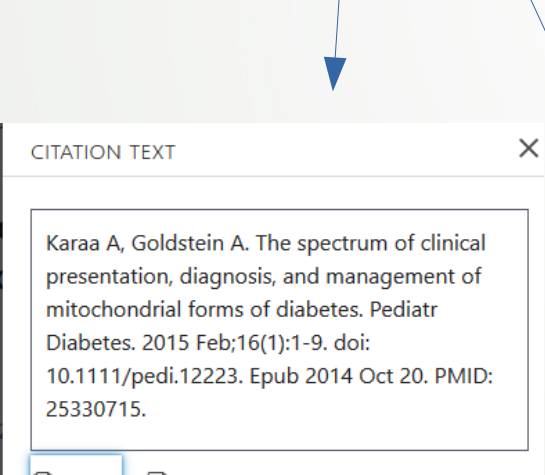

🖹 Copy 🔄 Download .nbib Format: NLM 🗘

| diabet                                                                                                    | es                                                                                                    |                                                                                            |                                                                                                    | $\times$                                      | Search          |  |  |  |  |
|----------------------------------------------------------------------------------------------------|----------------------------------------------------------------------------------------------------|--------------------------------------------------------------------------------------------|----------------------------------------------------------------------------------------------------|-----------------------------------------------|-----------------|--|--|--|--|
| Advanced                                                                                                    | Create alert                                                                                                    |                                                                                            |                                                                                                    |                                               | User Guide      |  |  |  |  |
| Save                                                                                                    | Email                                                                                                    | Send to                                                                                    |                                                                                                    | Sorted by                                     | y: Best match 🔅 |  |  |  |  |
| 750,959 re                                                                                                    | sults                                                                                                    |                                                                                            |                                                                                                    |                                               |                 |  |  |  |  |
| The<br>1 mit<br>Kara<br>Pedi<br>PMI<br>Dial<br>ende                                                           | e spectrum (<br>ochondrial<br>a A, Goldstein /<br>atr Diabetes. 20<br>0: 25330715<br>oetes is a prom<br>ocrinologist. We | of clinical<br>forms of<br>A.<br>D15 Feb;16(1)<br>Review.<br>inent feature<br>there review | presentation, diagnosis, and managem<br>diabetes.<br>:1-9. doi: 10.1111/pedi.12223 ISTEX . Epub 2014 C<br>e of several of these disorders which might be overlood<br>mitochondrial disorders and describe the phenotypic | ent of<br>oct 20.<br>ked by the<br>and pathog | enetic          |  |  |  |  |
| differences between mitochondrial diabetes mellitus (mDM) and other more common forms of diabetes<br>mellitus |                                                                                                    |                                                                                            |                                                                                                    |                                               |                 |  |  |  |  |
|                                                                                                    |                                                                                                    |                                                                                            |                                                                                                    |                                               |                 |  |  |  |  |

# Sauvegarder vos résultats : Save

| 1 Enregistrer les                                | diabetes                                                                                                    | × Search                                                                                                    |
|--------------------------------------------------|----------------------------------------------------------------------------------------------------|----------------------------------------------------------------------------------------------------|
| résultats dans un fichier                        | Advanced Create alert                                                                                                    | User Guide                                                                                                    |
|                                                  | Save Email Send to                                                                                                    | Sorted by: Best match                                                                                                    |
| Save citations to file                           | 750,959 results The spectrum of clinical presentation, of a mitochondrial forms of <b>diabetes</b>                                                                              | liagnosis, and management of                                                                                                    |
| Selection: All results on this page              | Karaa A, Goldstein A.<br>Pediatr Diabetes. 2015 Feb;16(1):1-9. doi: 10.1111/p<br>PMID: 25330715 Review.                                                                         | edi.12223 ISTEX . Epub 2014 Oct 20.                                                                                                    |
| Format: Summary<br>Summary<br>Cre RIS            | Diabetes is a prominent feature of several of these of<br>endocrinologist. We here review mitochondrial disord<br>differences between mitochondrial diabetes mellit<br>mellitus | disorders which might be overlooked by the<br>lers and describe the phenotypic and pathogenetic<br>us (mDM) and other more common forms of <b>diabetes</b> |
| Abstract                                         | 🕫 Cite < Share                                                                                                    | Save citation to file                                                                                                    |
| 11,455 results                                   |                                                                                                    | Format: PubMed \$                                                                                                    |
| <b>2. Format :</b>                               | exte complet                                                                                                    | Summary (text) Cre PubMed PMID                                                                                                    |
| Pubmed : fichier texte<br>CSV : import des résul | complet avec termes Mesh<br>tats dans un tableur                                                                                                    | Abstract (text)<br>CSV                                                                                                    |

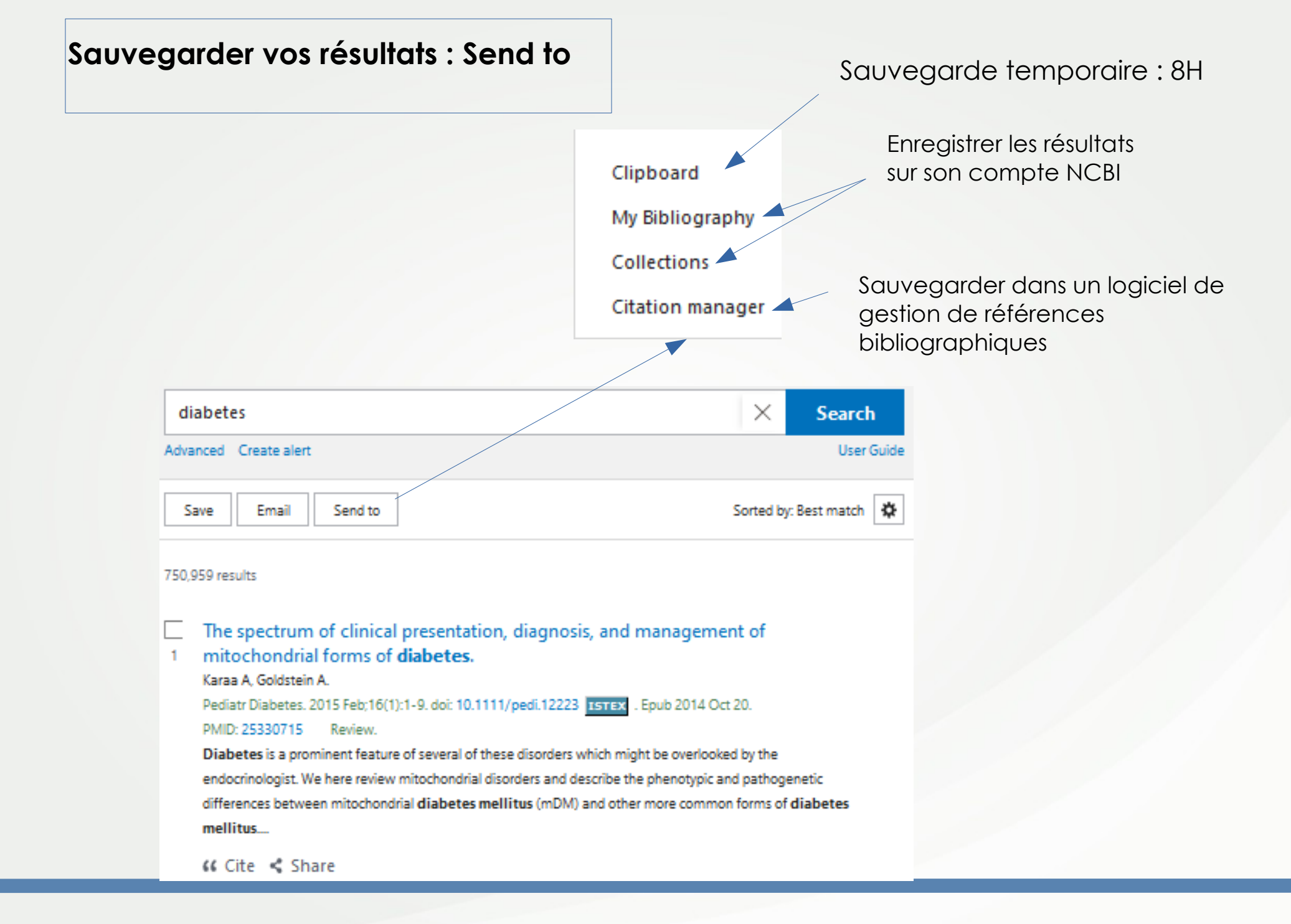

### Sauvegarder vos résultats : send to

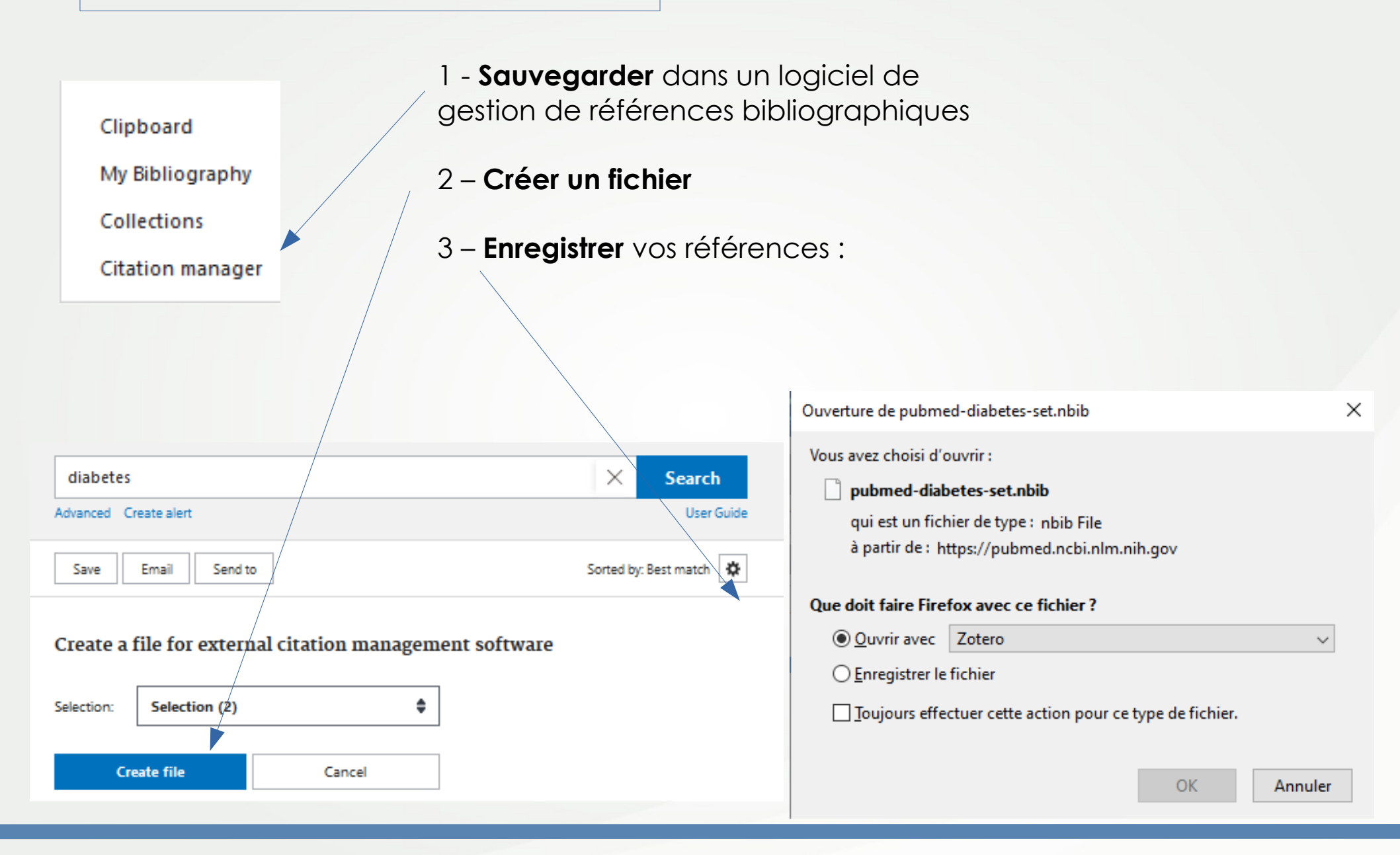

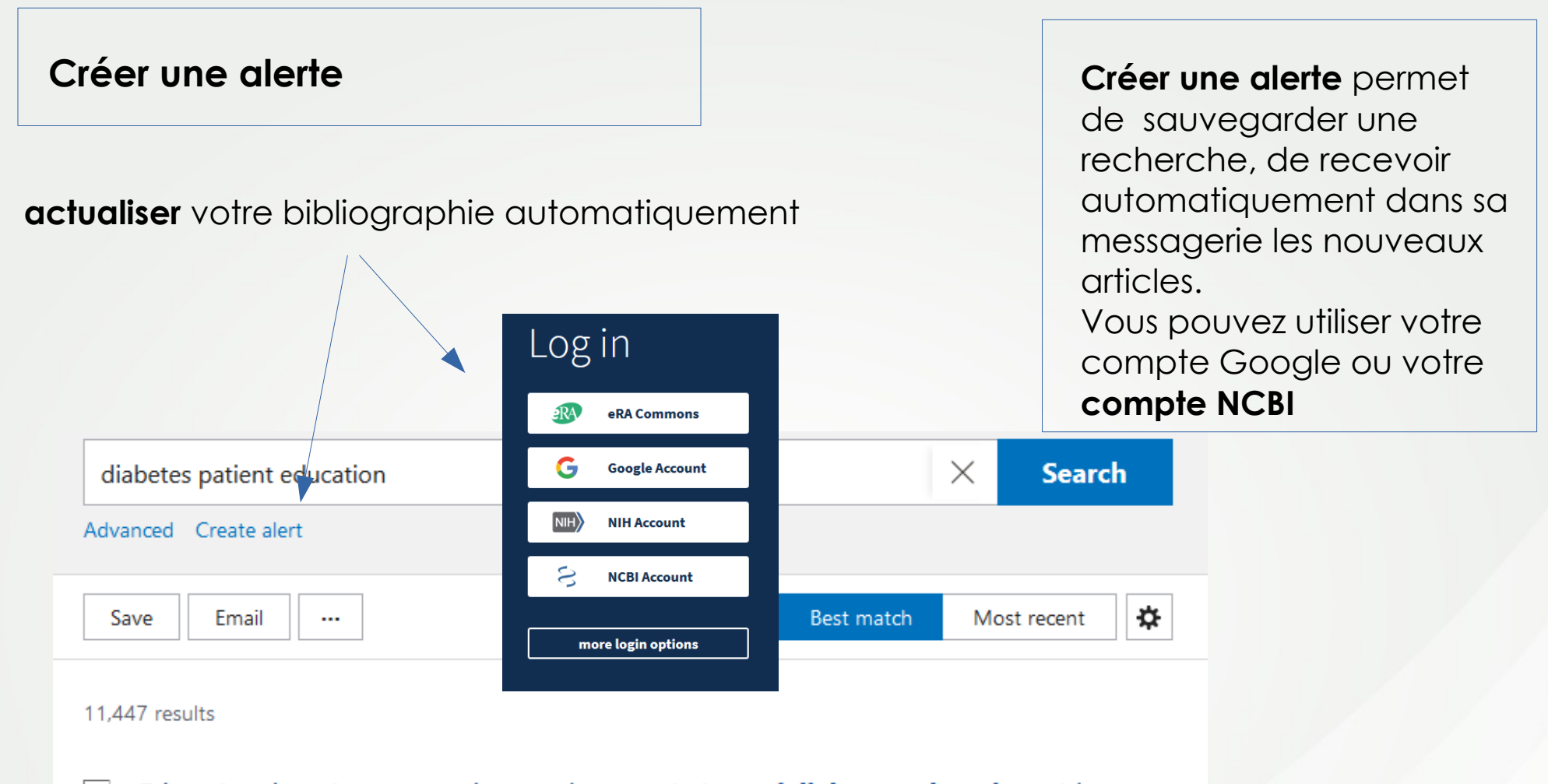

### Educational attainment moderates the associations of **diabetes education** with

### 1 health outcomes.

#### Kim SH. Int J Nurs Pract 2016. PMID 27325382

**Diabetes education** is a critical element of care for people with **diabetes**. However, the associations between **diabetes education** and self-care or health outcomes have not been clearly demonstrated at a national level. ...**Diabetes education** programmes need to be tailored to the needs and cognitive capacities of the target population....

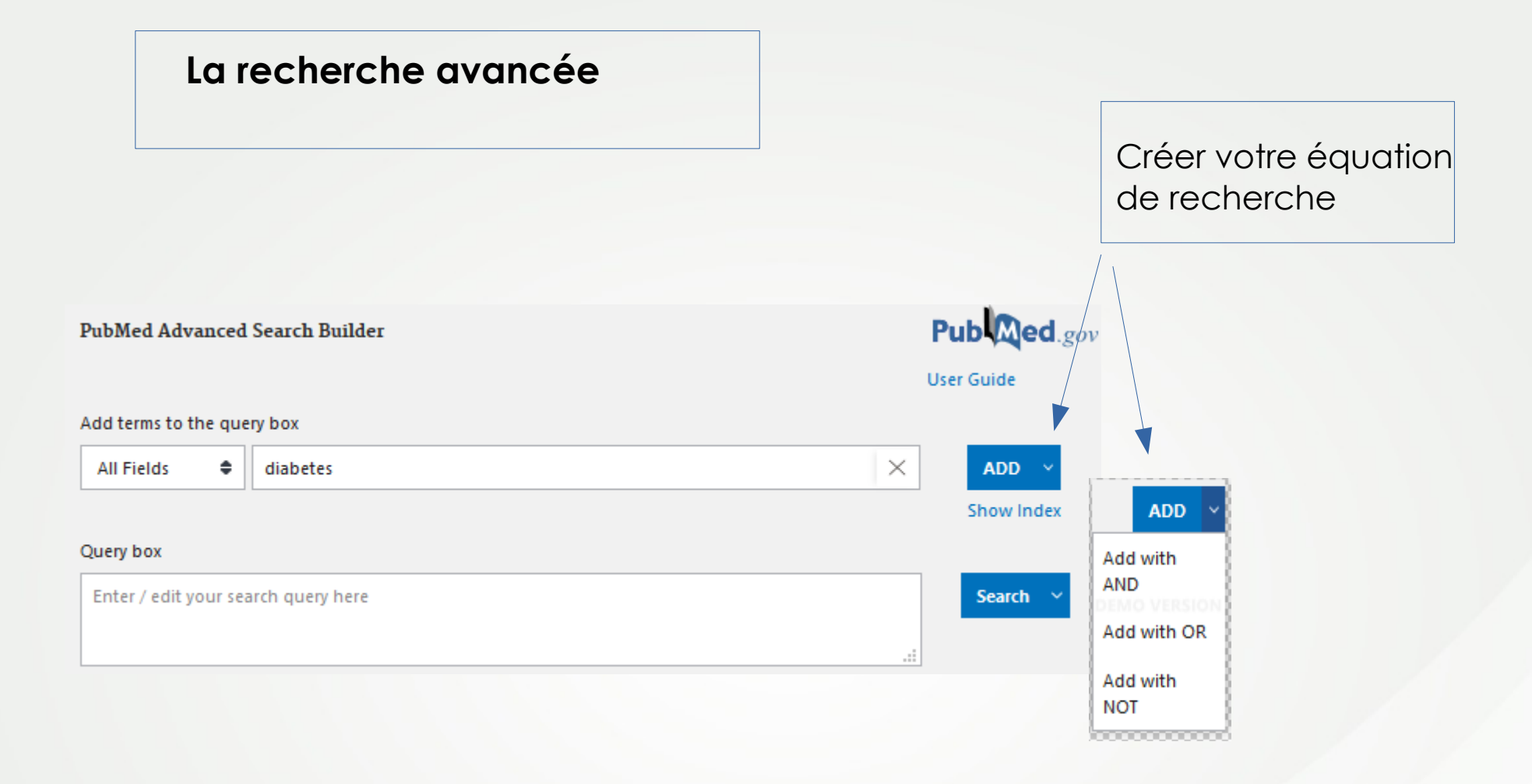

### La recherche avancée

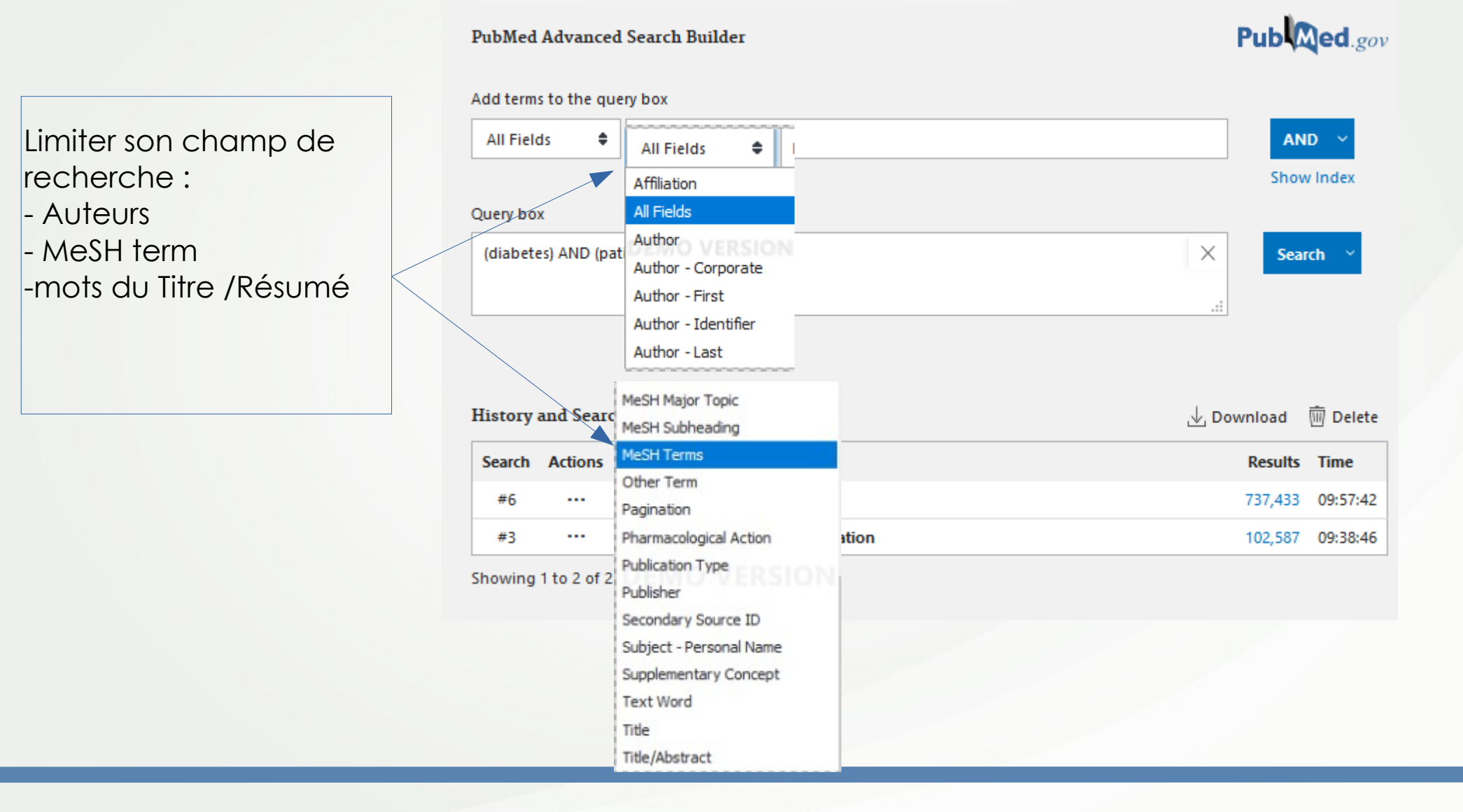

### La recherche avancée

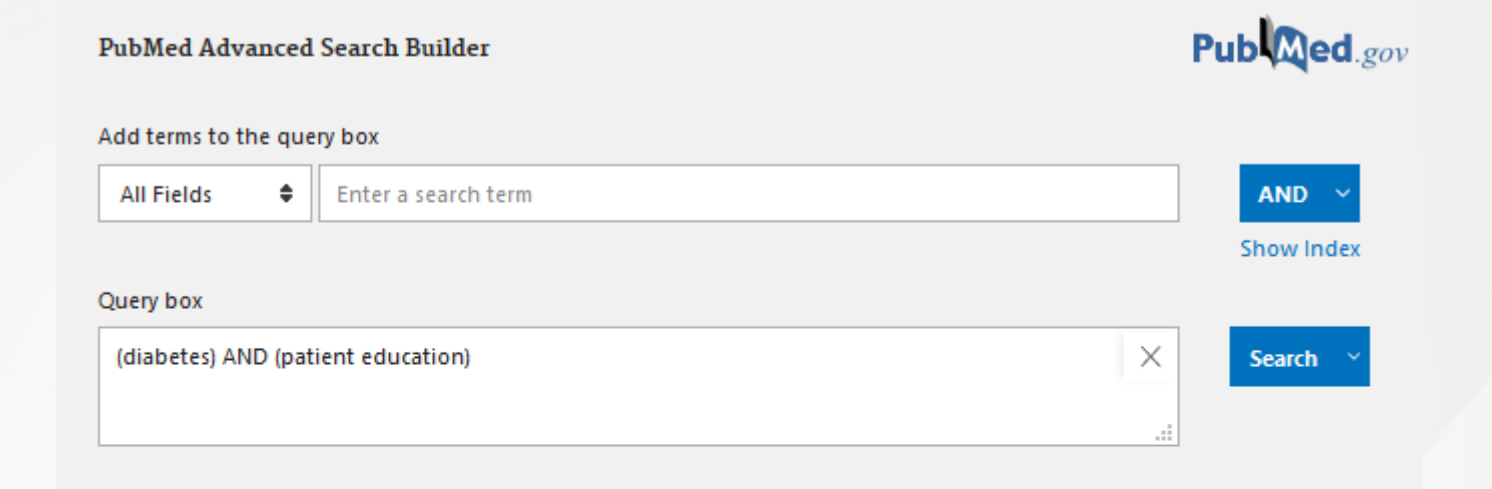

### Cliquer sur **Actions** - pour combiner 2 items - effacer une requête - sauvegarder votre recherche

| ms |  | History a      | nd Searc  | h Details      |             | ⊥ Download | <u> Delete</u> |
|----|--|----------------|-----------|----------------|-------------|------------|----------------|
| E  |  | Search         | Actions   | Details Query  |             | Results    | Time           |
|    |  | #6             |           |                | es          | 737,433    | 09:57:42       |
|    |  | #3             |           | Add with AND   | t education | 102,587    | 09:38:46       |
|    |  | Showing 1 to 2 | to 2 of 2 | Add with OR    |             |            |                |
|    |  | 2              |           | Add with NOT   |             |            |                |
|    |  |                |           | Delete         |             |            |                |
|    |  |                |           | Save to MyNCBI |             |            |                |

### La recherche avancée

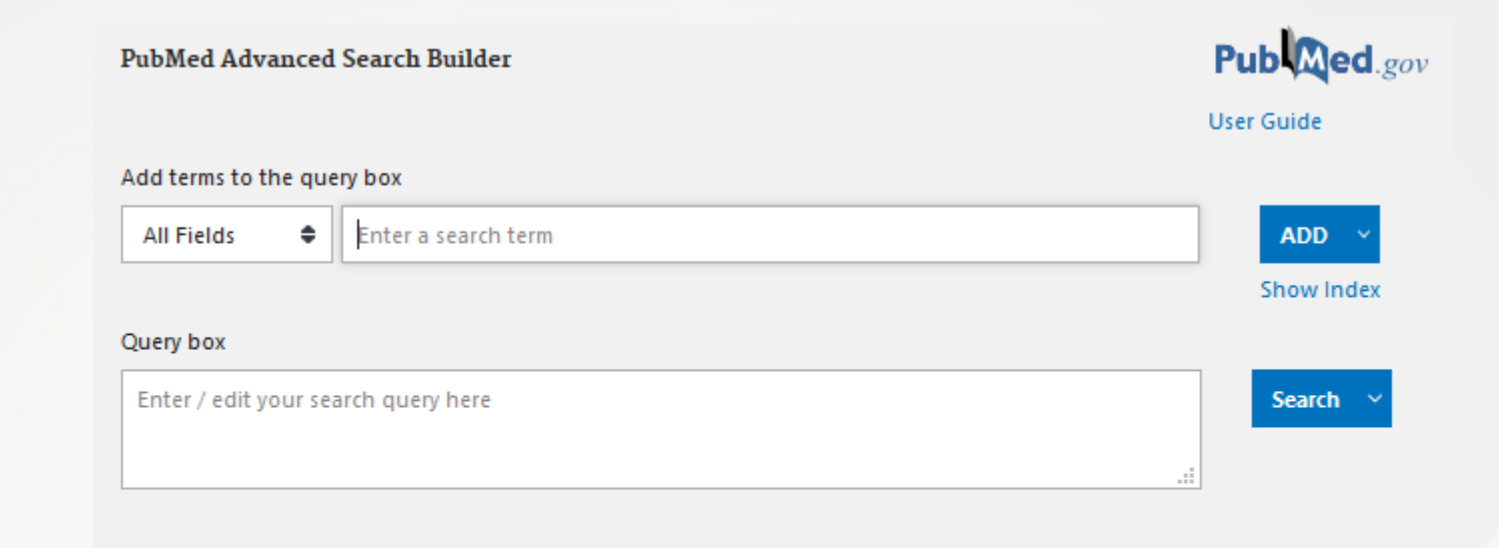

| Details :             |
|-----------------------|
| les termes recherchés |
| par Pubmed            |

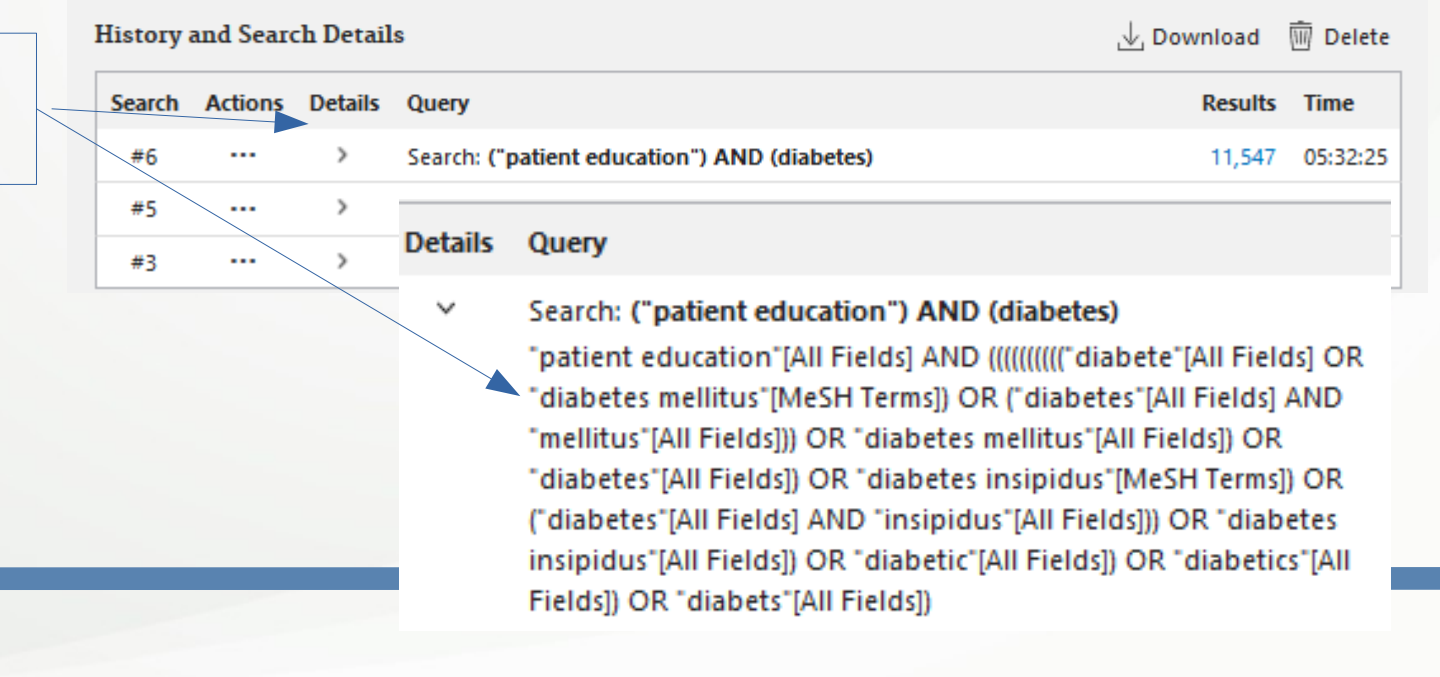

| Pub Med.gov                                                               |                                                                                                    |                                     |
|---------------------------------------------------------------------------|----------------------------------------------------------------------------------------------------|-------------------------------------|
|                                                                           |                                                                                                    |                                     |
| Search PubMed                                                             |                                                                                                    | Search                              |
| Advanced                                                                  |                                                                                                    |                                     |
| PubMed <sup>®</sup> comprises more that<br>books. Citations may include I | an 30 million citations for biomedical literature from MEDLINE, life<br>inks to full-text content from PubMed Central and publisher web | science journals, and online sites. |

MEDLINE est une base de données bibliographiques de la National Library of Medicine® (NLM).

Toutes les références sont indexées avec des termes **MeSH (** Medical Subject Headings

Cette liste de mots clés est mise à jour chaque année

= Pertinence des résultats : recherche effectuée avec un vocabulaire contrôlé (recherche sur les synonymes)

(Ÿ)

Learn

About PubMed FAQs & User Guide Finding Full Text

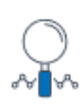

Find Advanced Search Clinical Queries Single Citation Matcher

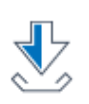

Download E-utilities API FTP Batch Citation Matcher

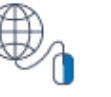

Explore MeSH Database Journals

Accès à Mesh Database

# MeSH = Medical Subject Headings

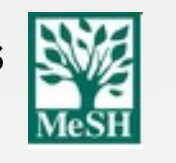

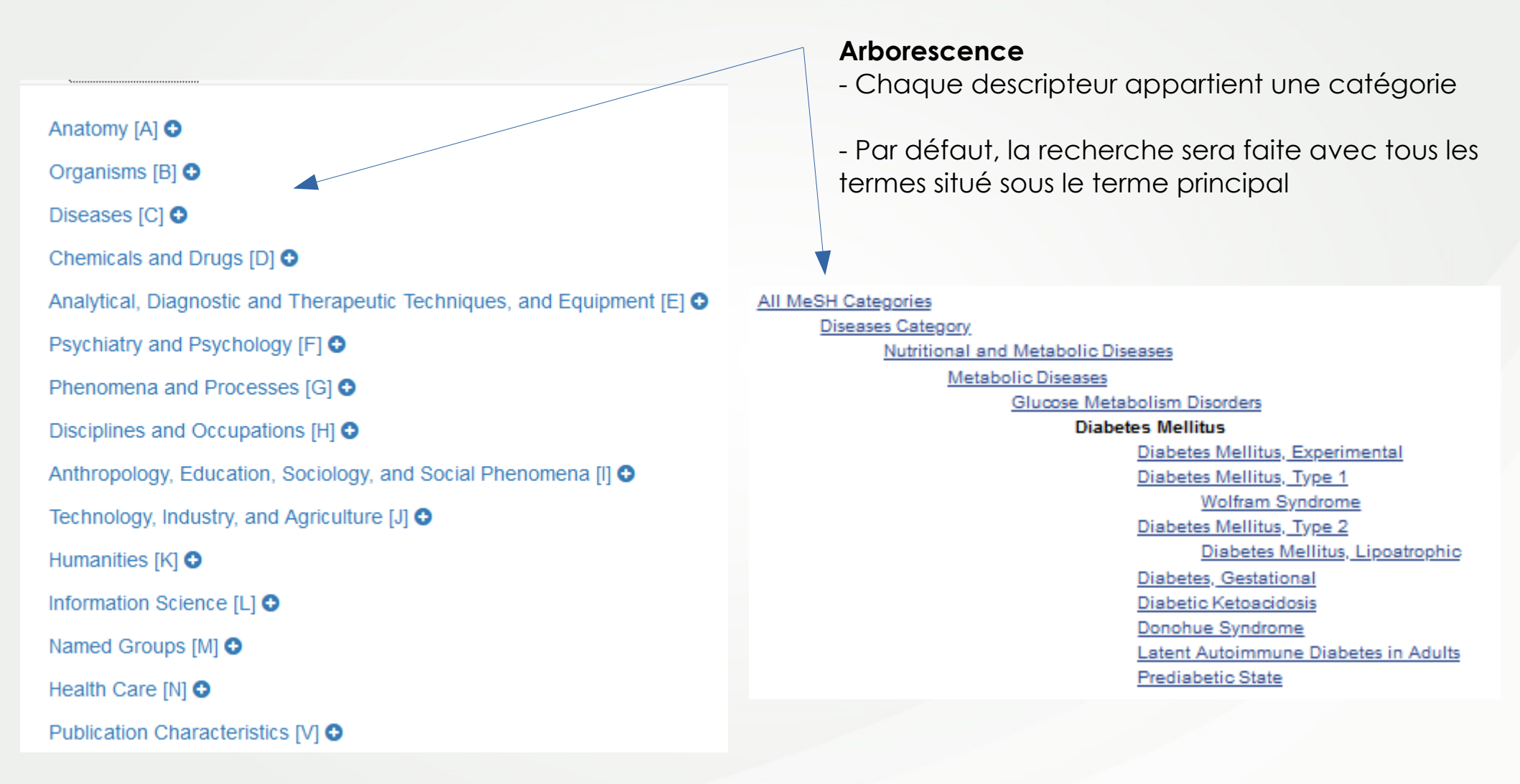

https://www.nlm.nih.gov/mesh/meshhome.html

|                | S NCBI Resources 🛛 How To 🛇                                                                                                    |
|----------------|----------------------------------------------------------------------------------------------------|
|                |                                                                                                    |
|                | MeSH v diabetes                                                                                                    |
|                | Create alert Limits Advanced                                                                                                    |
| Sur            | mmary → 20 per page →                                                                                                    |
| Se             | arch results                                                                                                    |
| Iter           | ms: 1 to 20 of 102 Selected: 1                                                                                                    |
| <b>√</b><br>1. | Diabetes Mellitus A heterogeneous group of disorders characterized by HYPERGLYCEMIA and GLUCOSE INTOLERANCE.                                                                                                    |
| <b>2</b> .     | Diabetes Insipidus<br>A disease that is characterized by frequent urination, excretion of large amounts of dilute URINE, and exc<br>include deficiency of antidiuretic hormone (also known as ADH or VASOPRESSIN) secreted by the NEUR(<br>ADH, and impaired hypothalamic regulation of thirst. |
| 2              | National Institute of Diabetes and Digestive and Kidney Diseases (U.S.)                                                                                                    |

 Component of the NATIONAL INSTITUTES OF HEALTH. It conducts and supports basic and applied researcendocrinology, and metabolic diseases; digestive diseases and nutrition; and kidney, urologic, and hemato Year introduced: 2008

#### Diabetes Complications

 Conditions or pathological processes associated with the disease of diabetes mellitus. Due to the impa patients, pathological processes develop in numerous tissues and organs including the EYE, the KIDNEY, Year introduced: 2005

### Cliquer sur le terme pour retrouver plus d'informations sur le mot clé

# ou sélectionner le terme et cliquer sur **Add search builder**

| PubMed Search Builder       |  |
|-----------------------------|--|
| "Diabetes Mellitus"[Mesh]   |  |
|                             |  |
| Add to search builder AND 🗸 |  |

## Subheadings = qualificatifs

pour limiter sa recherche avec un ou plusieurs points de vue

| Full 🚽                                                                                                    |                                                                                          | Send to:                                                                                                    | •                                                                                                    |                   |
|----------------------------------------------------------------------------------------------------|------------------------------------------------------------------------------------------|----------------------------------------------------------------------------------------------------|----------------------------------------------------------------------------------------------------|-------------------|
|                                                                                                    |                                                                                          |                                                                                                    | PubMed Search Builder                                                                                                  |                   |
| Diabetes Mellitus                                                                                                    |                                                                                          |                                                                                                    | "Diabetes Mellitus/pre                                                                                                 | vention and       |
| A heterogeneous group of disorders characteriz                                                                                                    | zed by HYPERGLYCEMIA and GLUCOSE INTOLERANCE                                             | Ε.                                                                                                    | control"[Mesh]                                                                                                    |                   |
| PubMed search builder options<br>Subheadings:                                                                                                    |                                                                                          |                                                                                                    |                                                                                                    |                   |
| analysis anatomy and histology blood blood bloo | economics education entryology entryology entryology                                     | <ul> <li>□ parasitology</li> <li>□ pathology</li> <li>□ physiology</li> <li>□ physiopathology</li> </ul>                                                                                                    | Add to search builder AND Search PubMed                                                                                | You Tube Tutorial |
| cerebrospinal fluid  chemical synthesis  chemically induced  chemistry  classification  complications  congenital  diagnosis  diagnostic imaging                                                                                                    | epidemiology  ethnology  etiology  genetics  history  metabolism  microbiology mortality | <ul> <li>prevention and control</li> <li>psychology</li> <li>radiotherapy</li> <li>rehabilitation</li> <li>statistics and numerical data</li> <li>surgery</li> <li>therapy</li> <li>transmission</li> <li>urine</li> </ul> | Related information<br>PubMed<br>PubMed - Major Topic<br>Clinical Queries<br>NLM MeSH Browser<br>dbGaP Links<br>MedGen |                   |
| <ul> <li>diet therapy</li> <li>drug therapy</li> <li>Restrict to MeSH Major Topic.</li> <li>Do not include MeSH terms found below this</li> </ul>                                                                                                    | nursing organization and administration s term in the MeSH hierarchy.                    | ☐ veterinary<br>☐ virology                                                                                                    | Recent Activity Diabetes Mellitus                                                                                      | Turn Off Clear    |
| Restrict to MeSH Major Topic.                                                                                                    | und below this term in the MeSH hierarchy.                                               | Recherche effe<br>Mesh principauz                                                                                                    | ctuée sur les term<br>x de l'article                                                                                   | IES               |

### 1 - cliquer sur Add to search buidler

2 - cliquer sur Search Pubmed

| Full 🗸                                         |                                     |                  |                        | Send to: 🚽           | Dahmad Casark Dalldan                      |                   |
|------------------------------------------------|-------------------------------------|------------------|------------------------|----------------------|--------------------------------------------|-------------------|
|                                                |                                     |                  |                        | \                    | PubMed Search Builder                      |                   |
| Diabetes Mellitus                              |                                     |                  |                        | $\langle \rangle$    | "Diabetes Mellitus/preve<br>control"[Mesh] | ention and        |
| A heterogeneous group of disorders characteri: | zed by HYPERGLYCEMIA and GLUCOSE IN | IOLERANCE.       |                        |                      |                                            |                   |
| PubMed search builder options                  |                                     |                  |                        |                      |                                            |                   |
| Subheadings:                                   |                                     |                  |                        |                      |                                            |                   |
|                                                |                                     | □ narasit        | blogy                  |                      | Add to operate builder AND                 | 7                 |
| anatomy and histology                          |                                     | D patholo        | av                     |                      | Add to search builder AND V                |                   |
|                                                |                                     |                  | gy<br>Dav              |                      | Search PubMed                              |                   |
|                                                | enzymology                          | D physion        | athology               |                      |                                            | You Tube Tutorial |
| Cerebrospinal fluid                            | epidemiology                        | ✓ prevent        | ion and control        |                      | Related information                        |                   |
| □ chemical synthesis                           | ethnology                           | psychol          | ogy                    |                      | PubMed                                     | _                 |
| chemically induced                             | etiology                            | radiothe         | erapy                  |                      | Publied Naior Tania                        |                   |
| chemistry                                      | genetics                            | 🗌 rehabili       | tation                 |                      | Pubmed - Major Topic                       |                   |
| classification                                 | history                             | statistic        | s and numerical data   |                      | Clinical Queries                           |                   |
| complications                                  | immunology                          | 🗆 surgery        |                        |                      | NLM MeSH Browser                           |                   |
| congenital                                     | metabolism                          | therapy          |                        |                      | dbGaP Links                                |                   |
| 🗌 diagnosis                                    | microbiology                        | transmi          | ssion                  |                      |                                            |                   |
| diagnostic imaging                             | mortality                           |                  |                        |                      | MedGen                                     |                   |
| diet therapy                                   |                                     | veterina –       | iry                    |                      |                                            |                   |
| drug therapy                                   | organization and administra         | ition 🗌 virology |                        |                      | Recent Activity                            |                   |
| Restrict to MeSH Major Topic.                  |                                     |                  |                        |                      | hooone houring                             | Turn Off Clear    |
| Do not include MeSH terms found below thi      | is term in the MeSH hierarchy.      |                  |                        |                      | 📃 Diabetes Mellitus                        |                   |
|                                                |                                     |                  |                        |                      |                                            |                   |
|                                                |                                     |                  |                        |                      |                                            |                   |
| Pubmed a effectué                              | la requête                          |                  |                        |                      |                                            |                   |
|                                                |                                     |                  |                        |                      |                                            |                   |
| uniquement sur le te                           | rme Mesh                            |                  | "Diabetes Mellitus/pre | ention and contro    | l''[Mesh]                                  | X Search          |
| + le qualificatif                              | ru.                                 | in Med.gov       | Diabetes mentus/pre    | interest and control | a turesull .                               | Jearch            |
|                                                |                                     |                  | Advanced Create alert  |                      |                                            | User Guide        |

Advanced Create alert

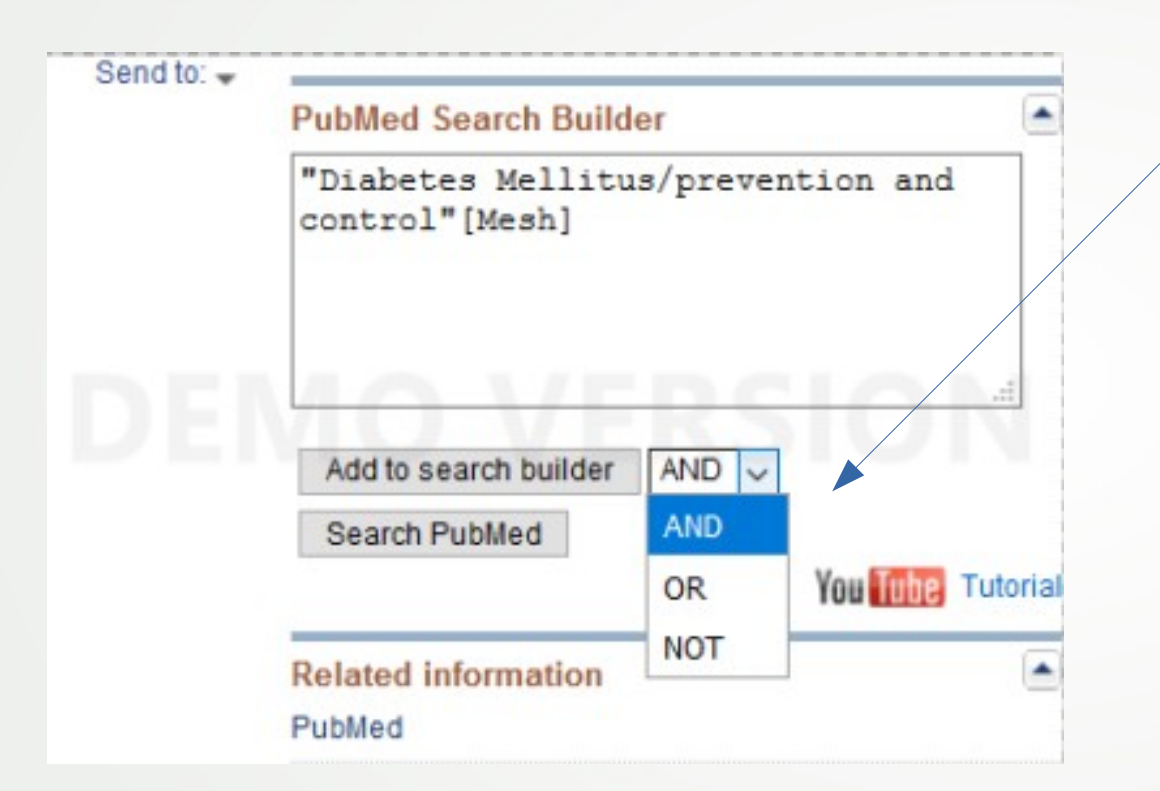

Combiner plusieurs termes MeSH avant de lancer la requête dans Pubmed

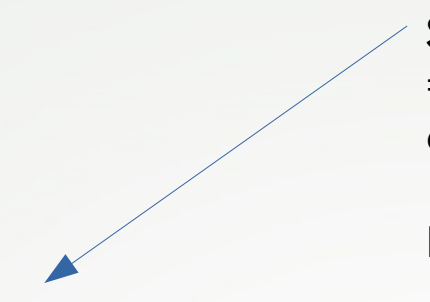

### **Supplementary Concept**

= Concept supplémentaire : substances chimiques, médicaments, maladies orphelines

Pas d'arborescence ni de qualificatifs

### COVID-19 [Supplementary Concept]

A viral disorder characterized by high FEVER; COUGH; DYSPNEA; renal dysfunction and other symptoms of a VIRAL PNEUMONIA. A coronavirus SARS-CoV-2 in the genus BETACORONAVIRUS is the suspected agent. Date introduced: February 13, 2020

PubMed search builder options

Restrict to MeSH Major Topic.

Do not include MeSH terms found below this term in the MeSH hierarchy.

MeSH Unique ID: C000657245 Heading Mapped to:

- Pneumonia, Viral
- Coronavirus Infections
- Pandemics

Entry Terms:

- 2019-nCoV infection
- coronavirus disease 2019
- COVID-19 pandemic
- 2019-nCoV disease
- 2019 novel coronavirus disease
- COVID19
- 2019 novel coronavirus infection
- coronavirus disease-19

## MeSH = Medical Subject Heading

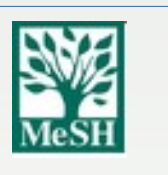

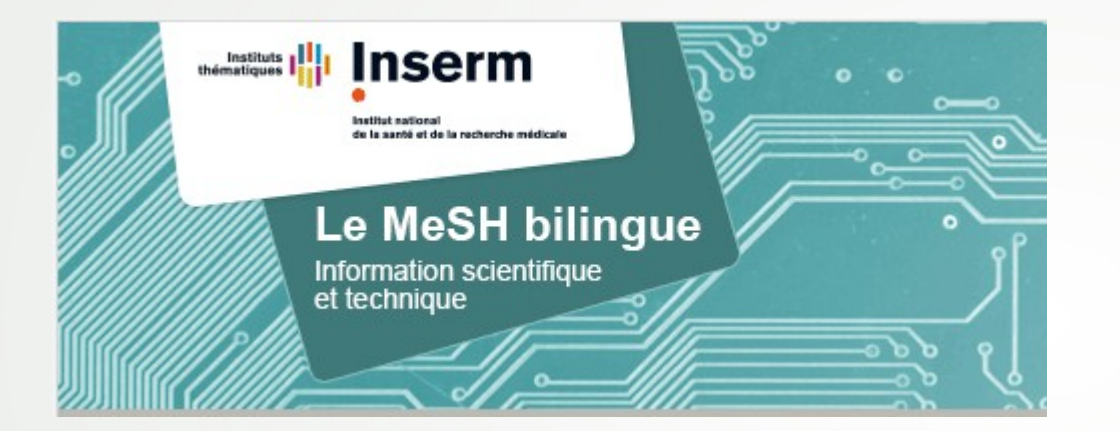

Des Informations complémentaires sur le MeSH à retrouver sur le site de l'Inserm :

MeSH bilingue

http://mesh.inserm.fr/FrenchMesh/

|            | MeSH = Medico                                                                | al Subject Heading                                        |                                                                                                    |
|------------|------------------------------------------------------------------------------|-----------------------------------------------------------|----------------------------------------------------------------------------------------------------|
|            |                                                                              | MeSH                                                      | <b>HETOP</b> , portail terminologique de santé<br>proposé par l'équipe du CISMEF / CHU de<br>Rouen permet de retrouver la traduction<br>des termes MeSH |
| He         | TOP I français - diabet                                                      | es                                                        | 🗙 🟒 🔳 Т/О 🔮 👤                                                                                                    |
| +          | ☐ Recherche sans<br>Sélection terminologies ☐ Ne pas cherche                 | troncature (sans wildcard)<br>r dans les définitions      |                                                                                                    |
| Vos        | recherches                                                                   | Diabète (Descripteur MeSH) 🚯 🌅                            | l'onglet <b>Hiérarchies</b> permet de situer le terme dans l'arborescence                                                                               |
| 308        | ressource(s) trouvée(s) en 0,05 s                                            | Description Hiérarchies delations PubMed / Do             | pc'CISMeF                                                                                                    |
| E Me       | eilleurs candidats                                                           |                                                           |                                                                                                    |
| -> (       | diabète [Descripteur MeSH]<br>état prédiabétique [Descripteur MeSH]          | NLM 🏶 Inserm 🕜 BioPortal                                  |                                                                                                    |
| > (<br>> ( | diabète de type 1 [Descripteur MeSH]<br>diabète de type 2 [Descripteur MeSH] | Voir toutes les langues Off                               |                                                                                                    |
|            | hémochromatose [Descripteur MeSH]                                            | Libellé préféré                                           |                                                                                                    |
|            | diabète expérimental [Descripteur MeSH]                                      | diabète                                                   |                                                                                                    |
| >          | Diabète auto-immun latent de l'adulte<br>[Descripteur MeSH]                  | diabetes mellitus                                         |                                                                                                    |
| » (        | diabète insipide [Descripteur MeSH]                                          | Identifiant d'origine                                     |                                                                                                    |
| >          | diabète type Mason [MeSH Concept<br>Supplémentaire]                          | D003920                                                   |                                                                                                    |
|            | syndrome d'Achard-Thiers [MeSH Concept                                       | Définition du MeSH                                        |                                                                                                    |
| ,          | Supplémentaire]                                                              | I Groupe hétérogène de troubles qui ont en commun l'intol | érance du glucose. [Traduction effectuée avant 2008]                                                                                                    |
|            | ≥SH (308)                                                                    | A heterogeneous group of disorders characterized by HY    | PERGLYCEMIA and GLUCOSE INTOLERANCE.                                                                                                    |

# https://www.hetop.eu/

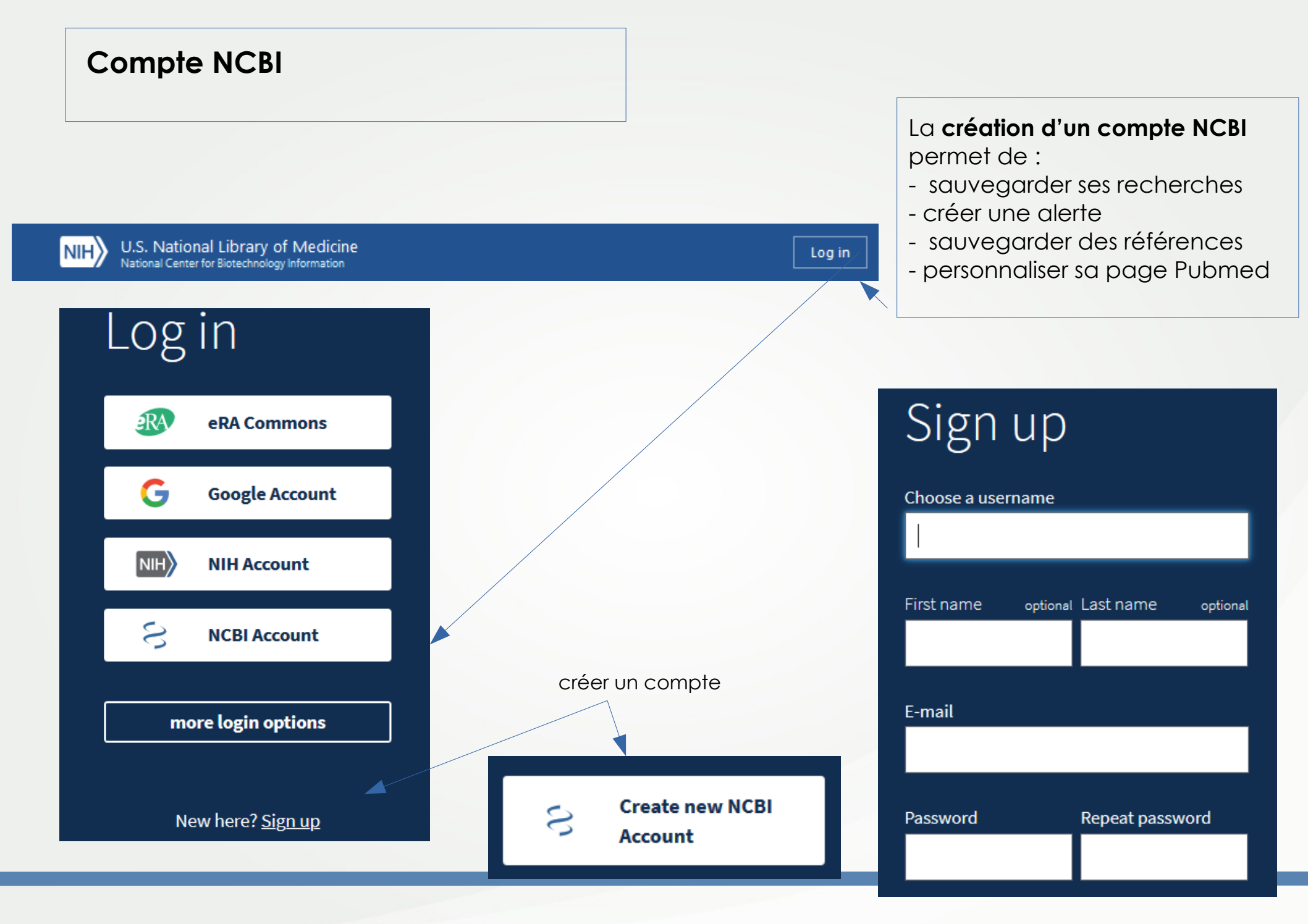

## **Compte NCBI**

# NCBI Site Preferences permet de personnaliser sa page Pubmed

My NCBI

Customize this page | NCBI Site Preferences | Video Overview | Help

| S | Search NCBI databases                                                                                                    |          |        |                          |  |  |  |  |
|---|----------------------------------------------------------------------------------------------------|----------|--------|--------------------------|--|--|--|--|
| ş | Search : PubMed ~                                                                                                    |          |        |                          |  |  |  |  |
| [ | Search                                                                                                    |          |        |                          |  |  |  |  |
| ł | Hint: clicking the "Search" button without any terms listed in the search box will transport you to that database's homepage. |          |        |                          |  |  |  |  |
| R | Recent Activity 💽 🗵                                                                                                    |          |        |                          |  |  |  |  |
|   | Time                                                                                                    | Database | Туре   | Term                     |  |  |  |  |
|   | 03:50 AM                                                                                                    | MeSH     | record | <u>Diabetes Mellitus</u> |  |  |  |  |

| s | Saved Searches                       |   |                  |                | X |
|---|--------------------------------------|---|------------------|----------------|---|
|   | Search Name                          |   | What's New       | Last Searched  |   |
|   | PubMed Searches                      |   |                  |                |   |
|   | wuhan coronavirus                    | • | <u>63</u>        | last month     | 1 |
|   | "covid-19"                           | • | 245              | last month     |   |
|   | "benfluorex" [Supplementary Concept] | • | 0                | last month     |   |
|   |                                      |   | <u>Manage Sa</u> | ved Searches » | _ |
| _ |                                      |   |                  |                | _ |
| C | Collections                          |   |                  |                | X |
|   |                                      |   |                  |                |   |

All bibliographies and Other citations are now in My Bibliography

### Autres ressources

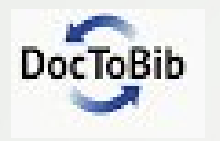

Vidéos réalisées par des médecins et des bibliothécaires : https://www.youtube.com/playlist?list=PLNFxwCXnjSoohMFjSC8ps7nbL\_TSCXTQw